# APLICATIVO VENDAS

### MANUAL DO USUÁRIO

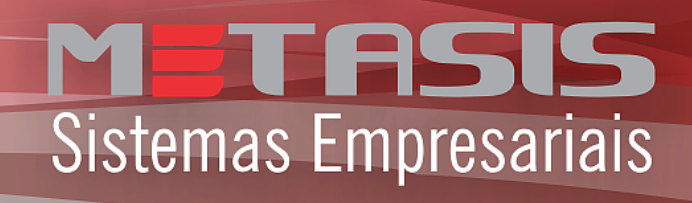

# Sumário

| 1. | Introdução               | 1   |
|----|--------------------------|-----|
| 2. | Conhecendo o Aplicativo  | 2   |
|    | 2.1. Tela Inicial        | 2   |
|    | 2.2. Lista de Clientes   | 3   |
|    | 2.3. Lista de Produtos   | 4   |
|    | 2.4. Tela de Cliente     | 5   |
|    | 2.5. Novo Pedido         | 6   |
|    | 2.6. Pedido Fechado      | . 7 |
|    | 2.7. Adicionar Produtos  | 8   |
| 2  | 2.8. Faturar Pedidos     | 9   |
|    | 2.9. Histórico de Vendas | 10  |
| 2  | 2.10. Sincronização      | 11  |
| 2  | 2.11. Configurações      | 12  |

# 1. Introdução

Google play

### O aplicativo Vendas

Criado especialmente para conectar com o sistema gerencial Metasis, o aplicativo Vendas possibilita aos vendedores de nossos clientes fazer pedidos de venda em qualquer lugar, á qualquer momento. Oferece ainda a praticidade de visualizar informações sobre os clientes, produtos e pedidos já feitos, podendo inclusive mantê-lo informado sobre os produtos mais comprados por cada cliente, os mais vendidos por aquele vendedor e mais.

O aplicativo foi feito exclusivamente para dispositivos Android, com a versão do sistema 4.0 ou superior, e pode ser adquirido clicando no ícone Google Play abaixo.

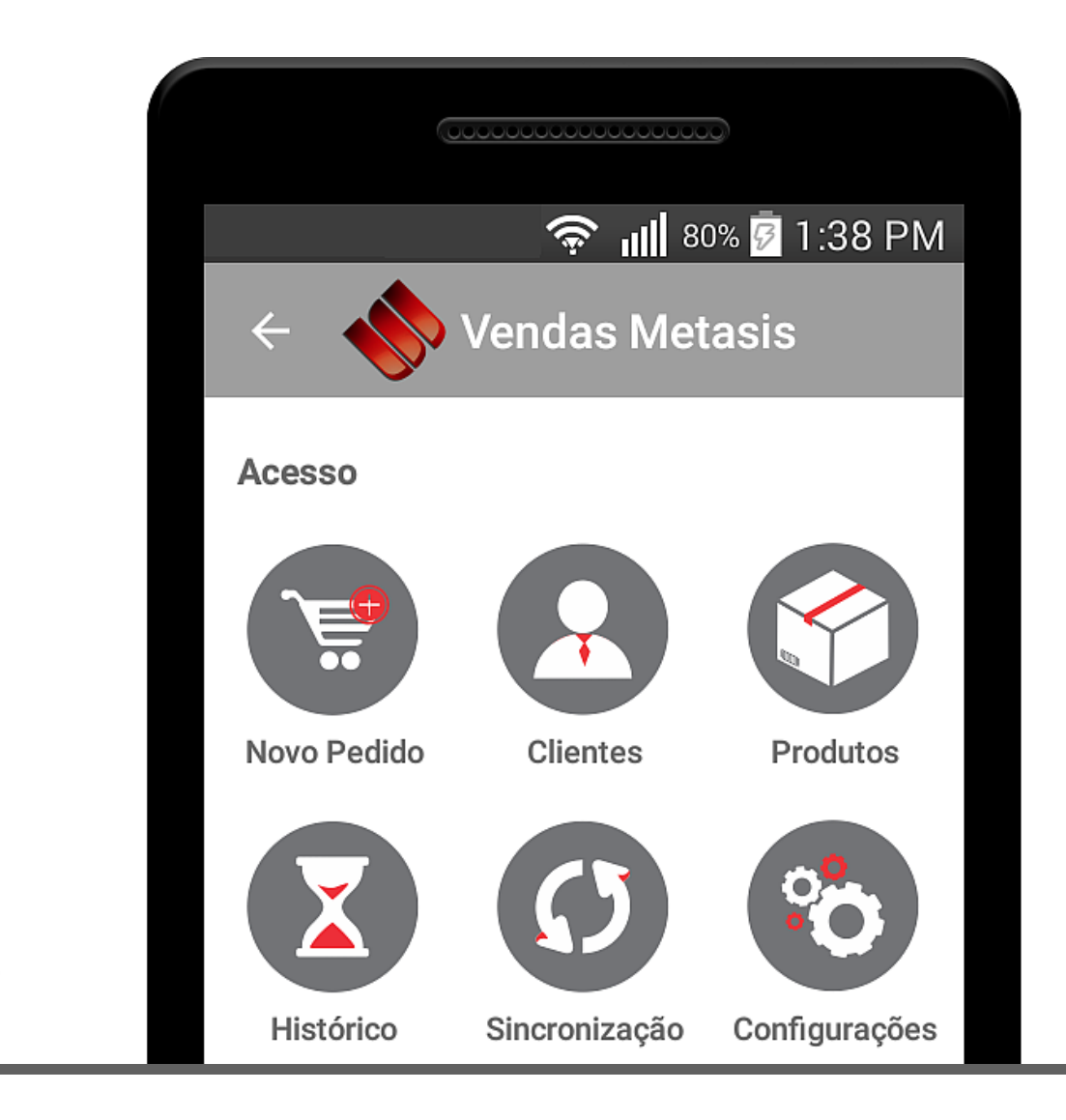

# 2.1. Tela Inicial

Direciona você para qualquer parte do aplicativo, como a lista de clientes, as configurações, sincronização, e outros.

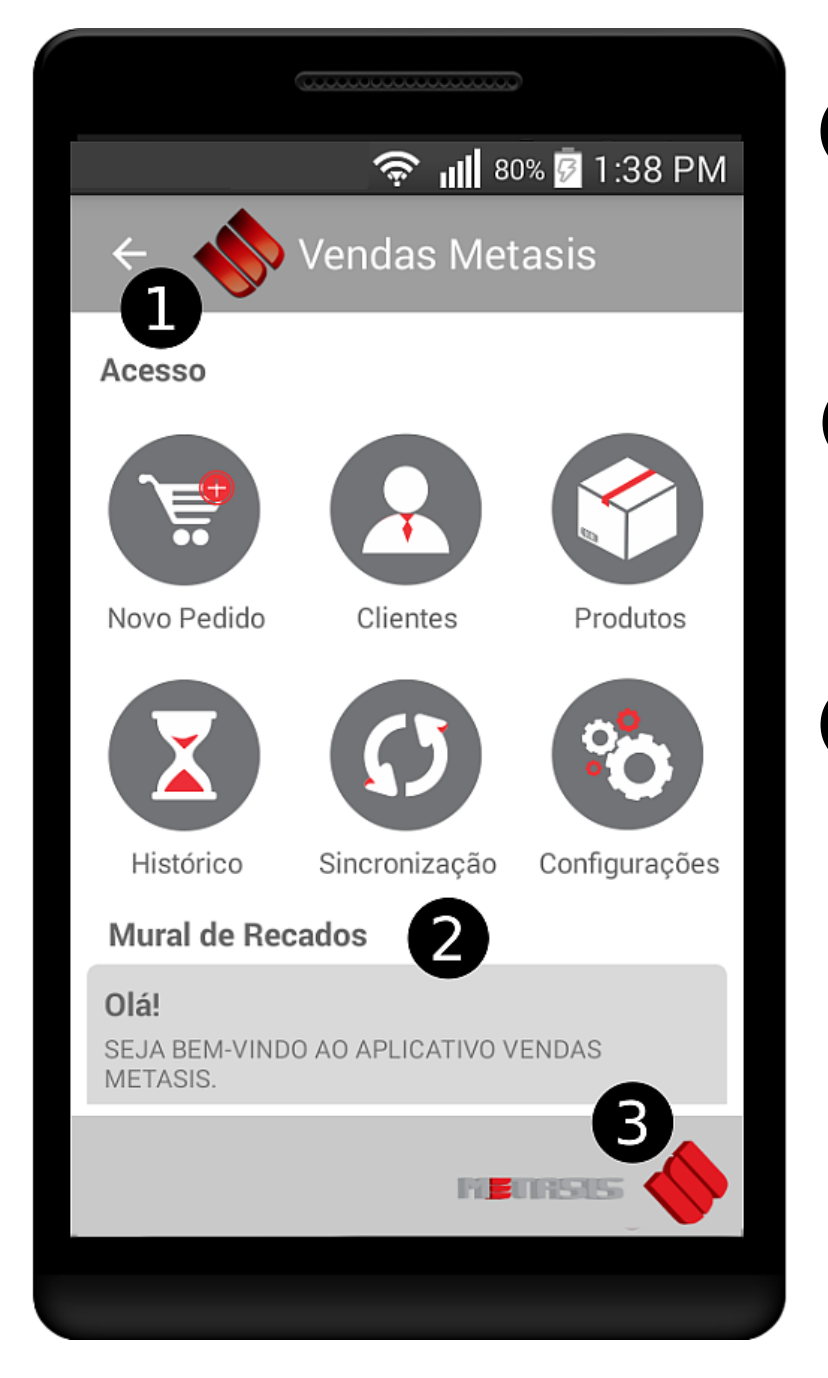

#### Retorno

Pressionando o símbolo de retorno é possível voltar á telas anteriores ou sair do aplicativo. Presente em todas as telas.

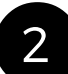

#### Mural de Recados

Espaço para comunicação livre entre matriz/vendedor. Adicionado pelo sistema gerencial Metasis.

#### 3 S

#### Sobre

Clicando no ícone da Metasis é possível ver informações sobre o sistema e como contatar a empresa.

### 2.2. Lista de Clientes

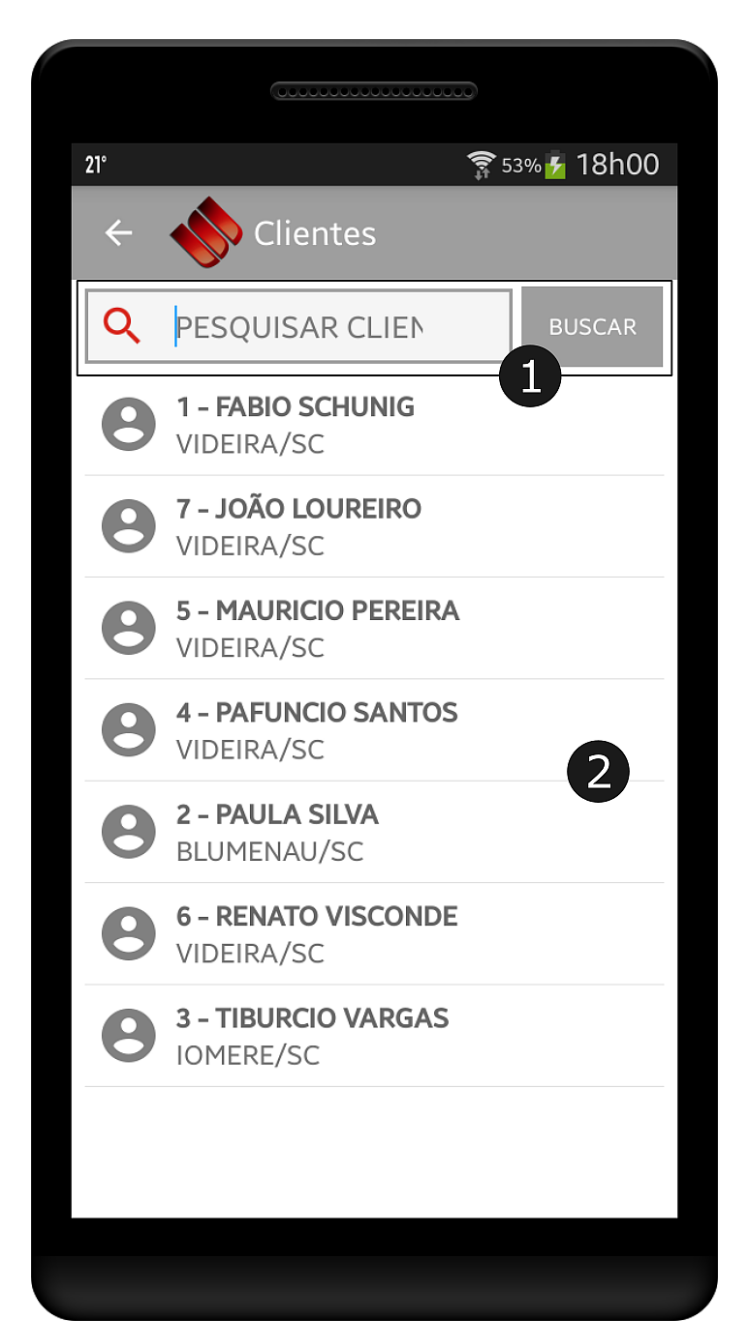

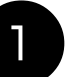

#### Busca

Assim como as demais buscas do aplicativo, a busca de clientes possui predição de palavras digitadas. O botão 'Buscar' oferece uma busca mais minuciosa do conteúdo digitado.

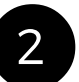

#### Clientes

Lista de clientes. Ao clique, leva a tela individual de cada cliente com informações adicionais.

### 2.3. Lista de Produtos

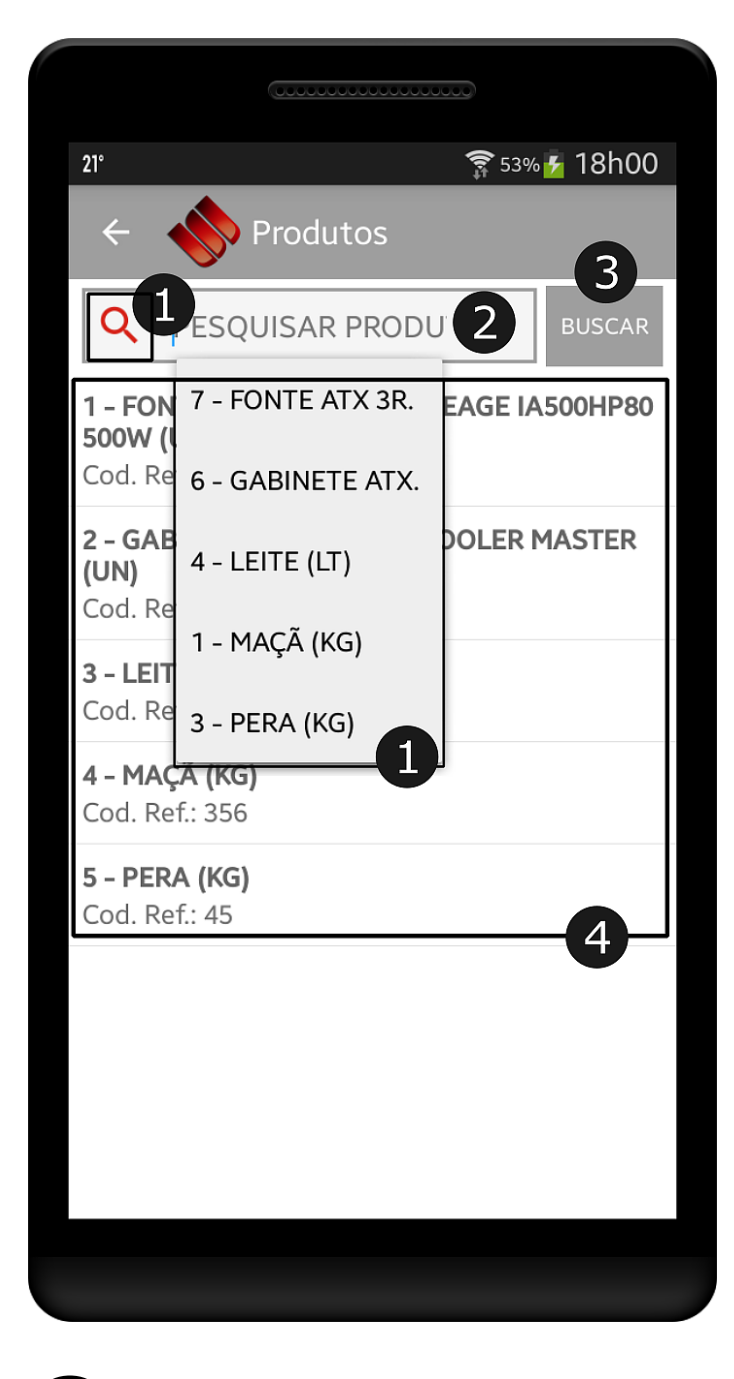

#### Produtos

Lista de produtos. Ao clique, mostra informações adicionais do produto.

#### Predição

Mostra a lista de todos os itens cadastrados.

#### 2 Campo Pesquisa

O campo pesquisa aceita tanto nomes de produtos quanto seus códigos. O campo possui predição, ou seja, traz sugestões enquanto você escreve.

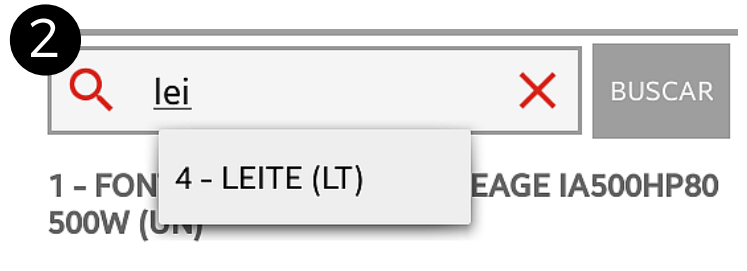

#### Botão Buscar

Caso o item desejado não tenha retornado na predição, use o botão 'Buscar' para uma pesquisa mais aprofundada.

3

1 - MAÇÃ (KG)

Desc. Longa: Valor Venda: R\$8,30 Saldo Est.: \* 3.5

\* Última atualização de estoque em: 31/12/69 21:00

Voltar

### 2.4. Tela de Cliente

#### Informações

Disponibiliza as informações do cliente, seus contatos, situação no sistema e etc.

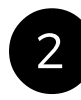

3

#### 2 Situação do Pedido

Gerencia a situação do pedido. Podendo mostrar apenas pedidos fechados, abertos,

sincronizados ou uma combinação de todas as opções. Pedidos fechados são identificados em vermelho, pedidos abertos, em verde e pedidos sincronizados em azul.

#### Relatórios

Mosta os 3 últimos pedidos do cliente e os 3 produtos mais comprados por ele. O botão de 'Mais' disponibiliza o restante da lista de produtos ou pedidos ligados ao cliente. Possui rolagem lateral.

Abrir novo pedido

Atalho para abrir um novo pedido para este cliente.

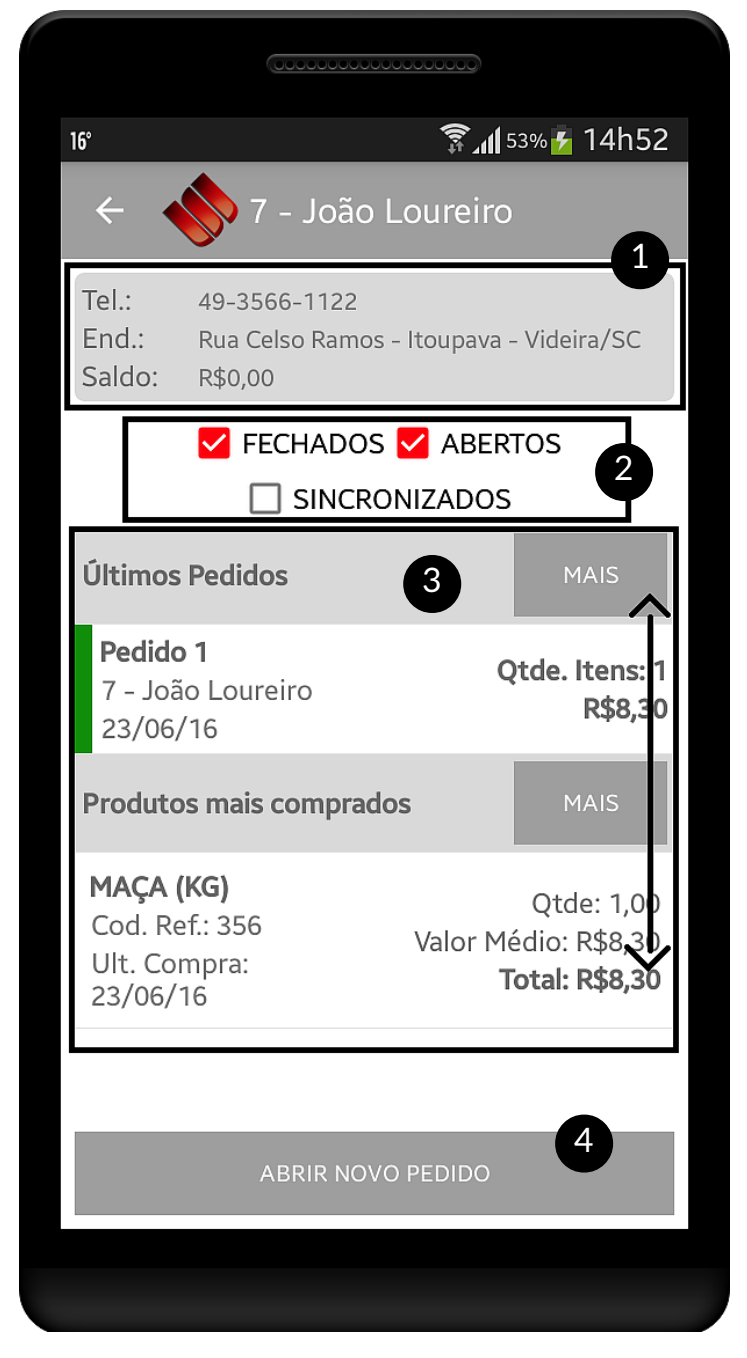

### 2.5. Novo Pedido

Q

PESQUISAR CLIEN

BUSCAR

8

**1 - FABIO SCHUNIG** VIDEIRA/SC

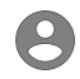

7 - JOÃO LOUREIRO VIDEIRA/SC

Para acessar um novo pedido, primeiro é preciso escolher um cliente na lista de cliente.

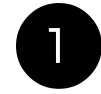

#### Exclusão

Se salvo, exclui o pedido em questão. (Um pedido é salvo pela primeira vez quando se abre 'Adicionar Produtos')

### 2

#### Situação do pedido

Verde para aberto, vermelho para fechado, azul para sincronizado.

### 3

Cliente

Informações do cliente selecionado.

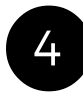

#### Interações

Ícones para alteração (lápis) e exclusão (lixeira) do item.

5

#### Tipo do pedido

Os tipos podem ser Venda, Orçamento, Troca e Bonificação.

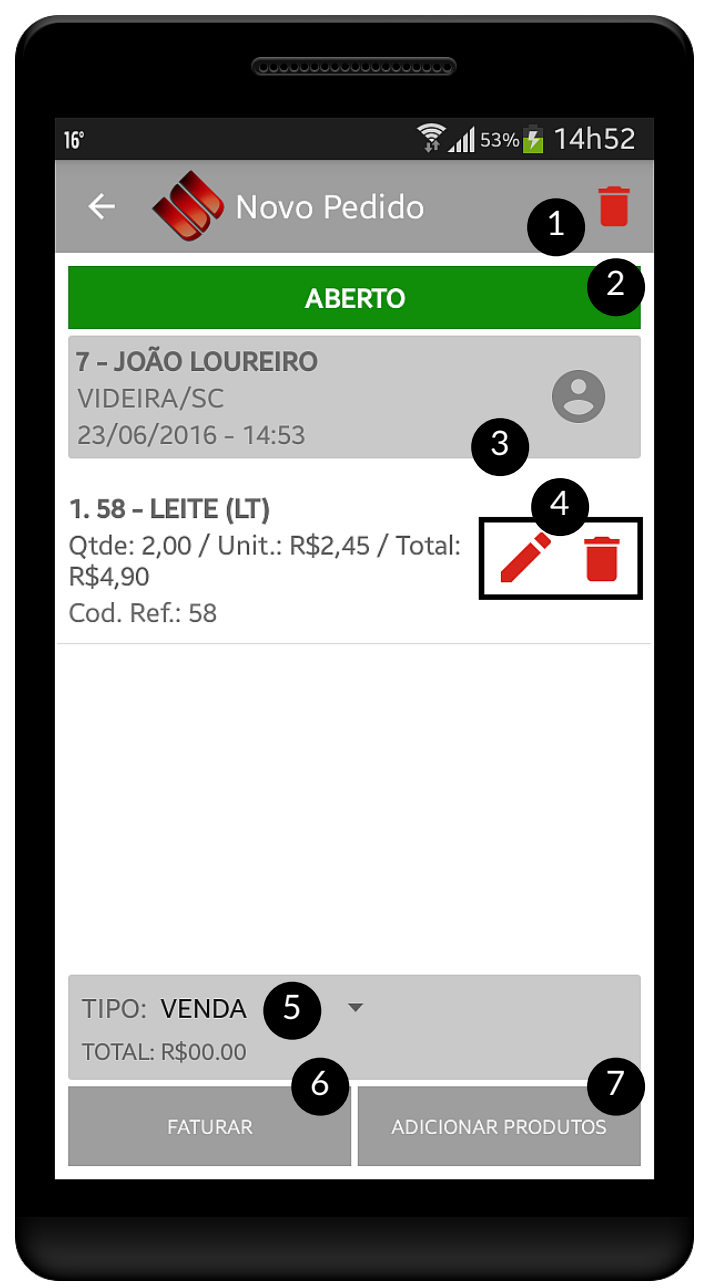

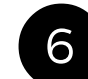

#### Botão Faturar

Abre a tela para fechamento do pedido.

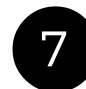

#### Botão Ad. Produtos

Abre a tela para adicionar itens ao pedido.

### 2.6. Pedido Fechado

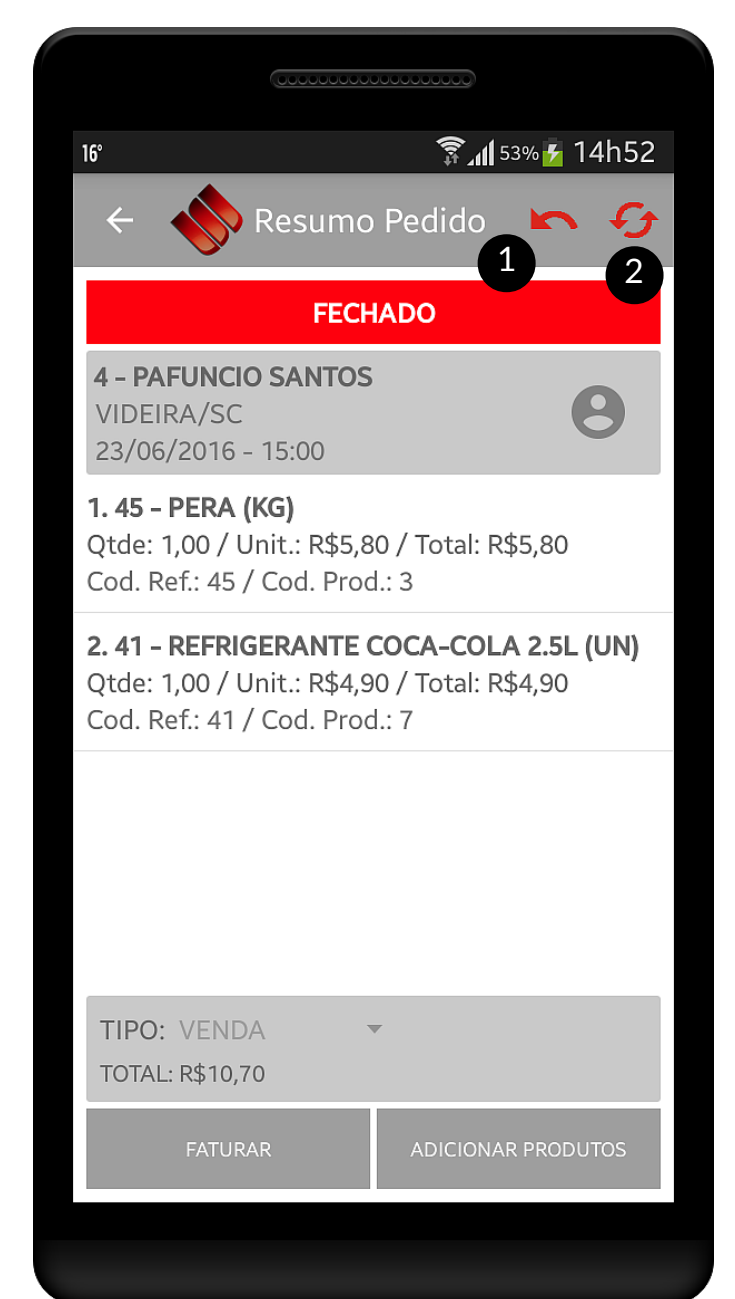

Um pedido fechado não pode ser alterado e está pronto para ser sincronizado.

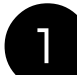

#### Reabrir Pedido

Mesmo fechado, um pedido ainda pode ser reaberto e tornar-se alterável novamente através do ícone indicado.

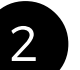

#### Sincronizar

Ao ser finalizado, o pedido pode ser sincronizado individualmente, sendo então enviado ao sistema gerencial.

### 2.7. Adicionar Produtos

|           | BUSCAR                                |
|-----------|---------------------------------------|
| 1 ·<br>50 | - FONTE ATX 3R SYSTEM ICEAGE IA500 10 |
| С         | ADICIONAR - 4 - LEITE (LT)            |
| 2<br>(L   | Qtde: 2                               |
| 3         | Pcte:                                 |
| С         | Valor: 2.5                            |
| <b>4</b>  | Desc: <u>%</u> • <b>% R\$</b> R\$0,00 |
| 5         | Total:R\$5,00 3                       |
| С         | Obs:                                  |
|           | Cancelar Adicionar                    |
| L         |                                       |

#### Lista de produtos

Ao ser clicado no item da lista, será aberto o diálogo para adição do item.

### Desconto

O desconto pode ser calculado através da porcentagem sobre o valor do produto (%) ou pode ser abatido uma quantidade real do preço do produto (R\$). O total de desconto pode ser visto ao lado do item (R\$).

#### Total

Sempre que é feita uma alteração na quantidade, valor ou desconto do produto, o total é re-calculado automaticamente.

#### **4** B

3

Botões

O botão de adicionar integra o item ao pedido. O botão de cancelar fecha o diálogo e volta para a tela de adição.

### 2.8. Faturar Pedido

| 21°                  |                                                    |               | 竂 58% 🛃 18h15 |
|----------------------|----------------------------------------------------|---------------|---------------|
| < 🎸                  | Faturar                                            |               |               |
| B 7-J<br>SITU<br>SAL | <b>oão Loureiro</b><br>IAÇÃO:<br>DO DISP.: R\$0,00 |               | 1             |
| Entrega:             | 27/11/15                                           |               |               |
| Total com            | Desc.: <b>R\$40,00</b>                             |               |               |
| Prazo:               | 1 – A VISTA                                        | 2             | •             |
|                      |                                                    | FECHAR PEDIDO | 3             |
|                      |                                                    |               |               |

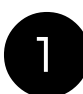

#### Cliente

Informações básicas do cliente para qual o pedido está sendo feito.

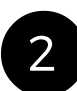

#### Prazos

Prazos de pagamento para o pedido, configurado através do sistema gerencial Metasis.

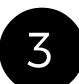

#### Botão Fechar Pedido

Após fechado, o pedido poderá então ser enviado ao servidor e integrado ao sistema.

### 2.9. Histórico de Vendas

| 16° Filtorico de Ver<br>PEDIDOS FILTORIO DE CLIENT<br>Período:<br>De: a:                                        | ndas<br>PRODUTOS<br>BUSCAR        |  |  |  |  |
|----------------------------------------------------------------------------------------------------|-----------------------------------|--|--|--|--|
| <ul> <li>Histórico de Ve</li> <li>PEDIDOS</li> <li>PESQUISAR CLIENT</li> <li>Período:</li> <li>De:a:</li> </ul> | endas<br>produtos<br>BUSCAR       |  |  |  |  |
| PEDIDOS PEDIDOS PEDIDOS PEDIDOS PEDIDOS PEDIDOS PEDIDOS PESQUISAR CLIENT Período:<br>De:a:                      | BUSCAR                            |  |  |  |  |
| PESQUISAR CLIENT     Período:     De:   a:                                                                      | BUSCAR                            |  |  |  |  |
| Período:<br>De:a:                                                                                               |                                   |  |  |  |  |
|                                                                                                    |                                   |  |  |  |  |
| <ul> <li>FECHADOS ✓ ABERTOS</li> <li>✓ SINCRONIZADOS</li> </ul>                                                 |                                   |  |  |  |  |
| <b>Pedido 5</b><br>2 - Paula Silva<br>23/06/16                                                                  | Qtde. Itens: 1<br>Total: R\$8,30  |  |  |  |  |
| <b>Pedido 4</b><br>4 - Pafuncio Santos<br>23/06/16                                                              | Qtde. Itens: 2<br>Total: R\$10,70 |  |  |  |  |
| <b>Pedido 3</b><br>7 - João Loureiro<br>23/06/16                                                                | Qtde. Itens: 1<br>Total: R\$8,30  |  |  |  |  |

#### Abas

O histórico é dividido entre Pedidos e Produtos. Podem ser alternadas pelo clique direto na aba ou por rolagem lateral.

#### Filtros

2

3

O conteúdo pode ser filtrado por cliente (Pesquisa) ou por período. Após preencher os campos desejados, clique 'Buscar'.

### Situação

Tanto os pedidos quanto produtos podem ser filtrados por Abertos, Fechados ou Sincronizados. Pedidos fechados são identificados em vermelho; abertos em verde e sincronizados em azul claro.

#### 4

#### Pedidos

Ao serem clicados, abrem os pedidos para edição (Abertos) ou simples conferência (Fechados e Sincronizados).

### 2.10. Sincronização

| 21°                                                     | 🛜 58% 🛃 18h15 |
|---------------------------------------------------------|---------------|
| 🔶 😽 Sincronização                                       |               |
| Última sincronização: Sem registro.<br>SINCRONIZAR TUDO | •             |
| Sincronizar por período:<br>27/11/15                    | 27/11/15      |
| Sincronizar:                                            | 6             |
| NORMAL                                                  | POR PERÍODO   |

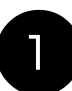

#### Sincronização

Lista as opções para sincronização, possibilitando sincronizar tudo, apenas receber cadastros ou apenas enviar pedidos.

2

#### Períodos

Para a sincronização por período, é preciso delimitar uma data inicial e outra final. A escolha é feita com uma caixa de diálogo semelhante á caixa ao lado.

| Se | Selecione a data inicial: |     |    |         |  |  |  |
|----|---------------------------|-----|----|---------|--|--|--|
|    | 26 Ou                     |     | ıt | 2014    |  |  |  |
|    | 27                        | Nc  | v  | 2015    |  |  |  |
|    | 28                        | Dez |    | 2016    |  |  |  |
|    | Cancelar                  |     |    | Definir |  |  |  |

#### 3 Botões

A sincronização NORMAL considera apenas o modo de sincronização sincronização por PERÍODO é feita utilizando-se, também, das datas.

# 2.11. Configurações

### 0

#### Menu

Pelas opções do menu é possível limpar todos os dados do banco ou testar o aplicativo com dados fictícios.

2

### Voltar a tela inicial

O ícone da Metasis leva você a tela inicial a partir de qualquer tela do aplicativo.

3

#### Botão Gerar

Gera o código de liberação que será utilizado no aplicativo.

4

#### Botão Salvar

Salva as configurações.

5

#### Botão sincronizar

Atalho para a tela de sincronização.

6

#### Versão

Indica qual é a versão atual do aplicativo.

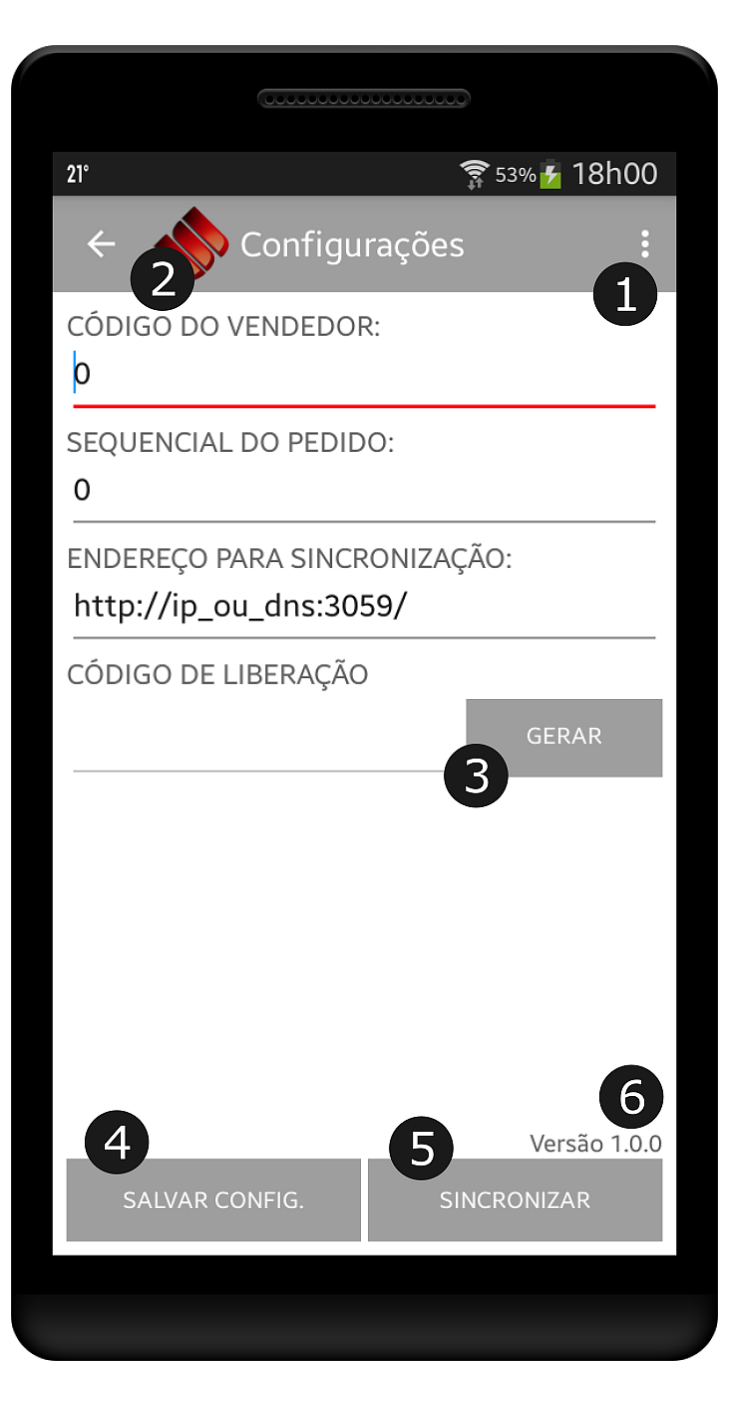